## Buku Manual Aplikasi MyKuta Berbasis Andoid

Langkah-langkah panduan penggunaan aplikasi MyKuta untuk Masyarakat Desa:

- 1. Sediakan HP Android anda lalu klik link dibawah ini untuk proses download, https://mykuta.dairikab.go.id/android/myKuta-v.1.0.3.apk.
- Setelah berhasil mendownload, silahkan buka aplikasi MyKuta otomatis akan menampilkan penjelasan mengenai Layanan Administrasi Desa, Sapa Kepala Desa, Pasar Desa, dan Arahan untuk memulai layanan MyKuta silahkan klik button MULAI.

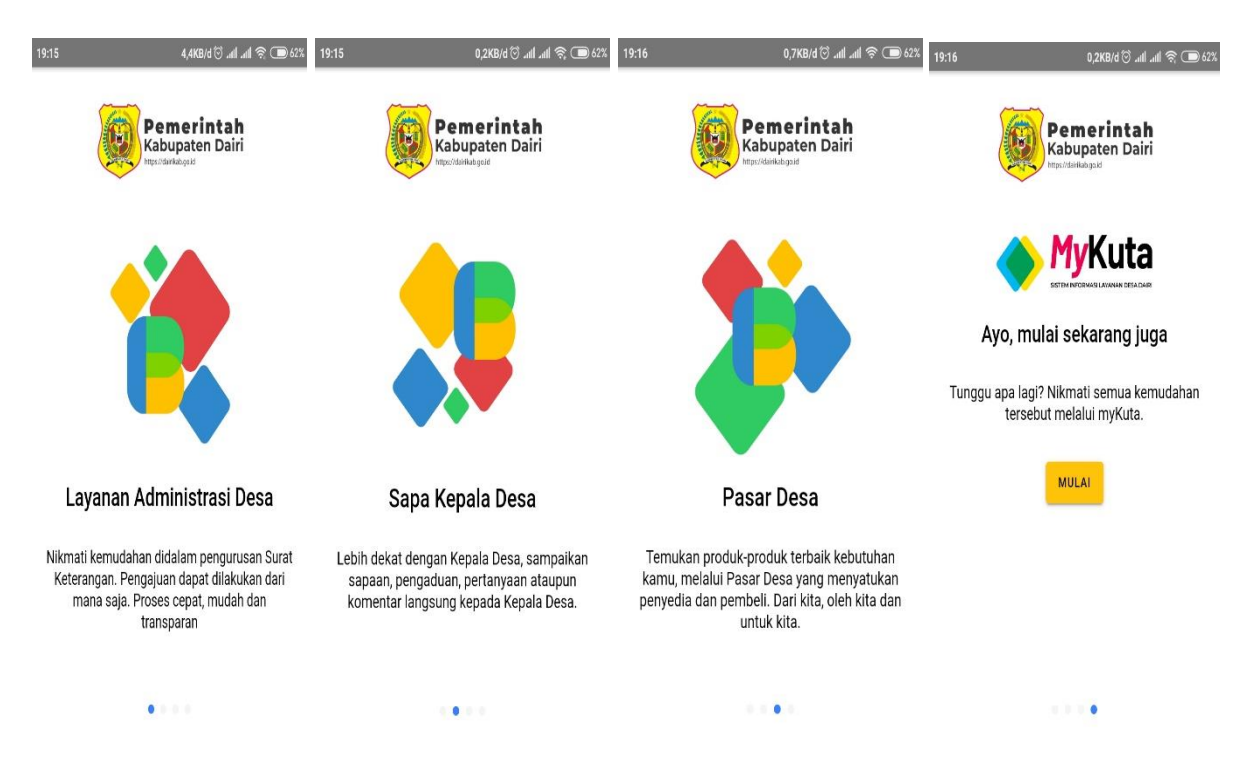

3. Selanjutnya silahkan ketikkan Email dan Kata Sandi anda untuk masuk ke aplikasi dan menikmati layanan-layanan yang ada.

| 19:16                | 0,0KB/d 🛈 .111 .111 奈 🗩 62%                  |
|----------------------|----------------------------------------------|
| MASUK                | DAFTAR                                       |
|                      |                                              |
| Silahkan ma<br>Email | Masuk<br>suk dengan Email dan Password anda. |
| Kata Sandi           |                                              |
|                      | Lupa kata sandi?                             |
|                      | MASUK                                        |
| G                    | MASUK DENGAN GOOGLE                          |
|                      |                                              |

4. Jika sebelumnya tidak memiliki akun diharapkan untuk mendaftar terdahulu, silahkan klik Daftar pada gambar lalu isi form tersebut. Jika sudah silahkan klik button DAFTAR, pak Kades juga bisa mendaftar menggunakan akun google silahkan diklik lalu pilih akun mana yang ingin dipakai untuk bisa lanjut ke aplikasi, dapat dilihat pada gambar dibawah ini.

| 21:53 |                                         | 0,1KB/d 河 .111 .111 🤶 🕑 82%  | 19:16                                                                                            | 0,0KB/d 🗇 .111 .111 奈 🗩 61%                                                                              |
|-------|-----------------------------------------|------------------------------|--------------------------------------------------------------------------------------------------|----------------------------------------------------------------------------------------------------|
|       | MASUK                                   | DAFTAR                       | MASUK                                                                                            | DAFTAR                                                                                                   |
|       | Daf<br>Silahkan lengkapi inforr<br>Nama | tar<br>nasi yang dibutuhkan. |                                                                                                  | No. 1                                                                                                    |
|       | Alex                                    | ×                            | Pilil                                                                                            | n akun                                                                                                   |
|       | Nomor Telepon<br>081234567890           | ×                            | untuk melanj                                                                                     | jutkan ke myKuta                                                                                         |
|       | <sub>Email</sub><br>alex@gmail.com      | ×                            | R Saturda                                                                                        |                                                                                                    |
|       | Kata Sandi                              | ×                            | 은+ Tambahkan ak                                                                                  | sun lain                                                                                                 |
|       | Ulangi Kata Sandi                       | ×                            | Untuk melanjutkan, Go<br>nama, alamat email, d<br>myKuta. Sebelum mer<br>tinjau kebijakan privas | oogle akan membagikan<br>an foto profil Anda ke<br>Iggunakan aplikasi ini,<br>i dan persyaratan layanan- |
|       | DAFT                                    | AR                           | nya.<br>G MASUK                                                                                  | DENGAN GOOGLE                                                                                            |
|       | Sudah pun<br>Login se                   | ya akun?<br>karang.          |                                                                                                  |                                                                                                    |

5. Setelah berhasil mendaftar silahkan login kembali, dan jika anda lupa dengan Kata Sandi yang sebelumnya didaftarkan, aplikasi menyediakan layanan untuk itu, sebelum melakukan login ada fitur " Lupa kata sandi? " klik fitur tersebut maka akan diarahkan ke halaman berikut silahkan masukkan Alamat Email anda lalu kirim.

| 19:16  |                       | 49,1KB/d 🞯       | att att | \$; C      |   |
|--------|-----------------------|------------------|---------|------------|---|
| myk    | uta.dairikab.go.id/pa | issword/reset    | C       | $\bigcirc$ | 5 |
| MyKut  | а                     |                  |         |            |   |
| Atur I | Jlang Kata Sandi      |                  |         |            |   |
| Alam   | at Email              |                  |         |            |   |
|        |                       |                  |         |            |   |
| Kir    |                       | tur Illang Kata  | Sandi   |            |   |
| NII    | m Link Ontuk Menga    | itur olung itutu | Garran  |            |   |
|        | m Link Ontuk Menga    |                  | Carlar  |            |   |
|        | m Link Untuk Menga    |                  |         |            |   |
|        | m Link Ontuk Menga    |                  |         |            |   |
|        | m Link ontuk Menga    |                  |         |            |   |
|        | m Link Ontuk Menga    |                  |         | •          |   |
|        | m Link Ontuk Menga    |                  |         |            |   |
|        | m Link Ontuk Menga    |                  |         | •          |   |

6. Next, berikut tampilan awal jika akun berhasil login anda akan diarahkan ke menu Home yang menampilkan beberapa slide option pada gambar dimana setiap gambar slide terdapat link untuk masuk ke halaman web begitu juga, Home menampilkan Pasar Desa dimana jika diklik salah satu produk akan mengarahkan ke menu Pasar Desa, dan untuk gambar-gambar produk, gambar dengan urutan teratas merupakan gambar populer yang sering dikunjungi warga-warga di Pasar Desa.

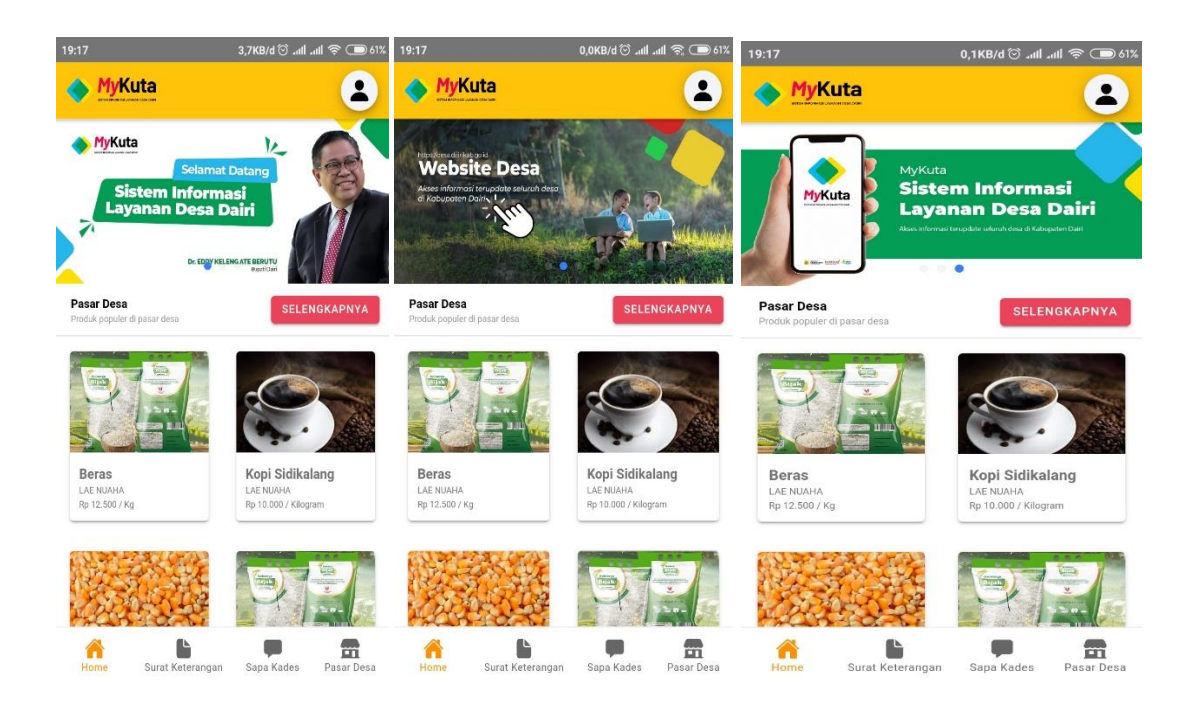

 Sebelumnya setelah melakukan login dan berhasil masuk pada aplikasi fungsi-fungsi pada layanan yang ada tidak berfungsi 100%, contohnya dapat dilihat pada gambar dibawah ini.

| 21:55                                                                                          | 15,7KB/d 🛈 אוו אוו                                                                                                    | न्त्र 🕑 82% <b>21</b> :      | :55                                                      | 1                                                                                                    | 18,1KB/d 🛈 .nll .nll 1                                                                   | হু 🕑 82%                 | 21:54  |                                                       | 6,8KB/d 🛈แl                         | ll 🧟 🕑 82% |
|------------------------------------------------------------------------------------------------|----------------------------------------------------------------------------------------------------|------------------------------|----------------------------------------------------------|----------------------------------------------------------------------------------------------------|------------------------------------------------------------------------------------------|--------------------------|--------|-------------------------------------------------------|-------------------------------------|------------|
| Surat Keterar                                                                                  | ngan                                                                                                    |                              | Sapa K                                                   | ades                                                                                                    |                                                                                          |                          | ¢      | Profil                                                |                                     |            |
| Informasi<br>Anda belum mene<br>sehingga fitur-fitur<br>Silahkan akses me<br>selanjutnya tungg | intukan Nomor Induk Kependud<br>r myKuta belum dapat digunaka<br>enu profil, kemudian isi NIK andi<br>u sampai identitas anda dikonfi | lukan<br>ın,<br>a,<br>rrmasi | Inform<br>Anda belu<br>sehingga<br>Silahkan<br>selaniutm | <b>asi</b><br>um menentukan Nomo<br>fitur-fitur myKuta belu<br>akses menu profil, ker<br>va tungau sampai ider | or Induk Kependudu<br>ım dapat digunakar<br>nudian isi NIK anda<br>ntitas anda dikonfiri | ikan<br>1.<br>I,<br>masi | Manal  | SIMPAN PEMB                                           | ARUAN AKUN                          |            |
| oleh perangkat de<br>melakukan konfirm<br>SENTU                                                | sa atau datangi kantor desa unt<br>masi identitas kependudukan ar<br><mark>H UNTUK MENGATUR NIK</mark>                                | tuk<br>nda.                  | oleh pera<br>melakuka                                    | ngkat desa atau datan<br>in konfirmasi identitas<br>SENTUH UNTUK M                                             | ngi kantor desa untu<br>s kependudukan and<br>IENGATUR NIK                               | uk<br>da.                | Per    | hatian<br>itas kependudukan b<br>a identitas kependud | elum diatur I<br>ukan, anda tidak d | apat       |
|                                                                                                |                                                                                                    |                              | Inform<br>Sapa Kad<br>langsung<br>dan santu              | <b>asi</b><br>les memungkinkan and<br>dengan Kepala Desa.<br>In mencerminkan kepr                              | da berkomunikasi<br>Tutur kata yang pai<br>ribadian anda.                                | ntas                     | NIK :  | kmati fasilitas-fasilita                              | as pada sistem ini                  | !          |
|                                                                                                |                                                                                                    | J                            |                                                          |                                                                                                    |                                                                                          |                          | Manaje | SIMPAN ID<br>emen Kontak                              | ENTITAS                             |            |
| Home Surat                                                                                     | Keterangan Sapa Kades                                                                                                    | Pasar Desa                   | Home                                                     | Surat Keterangan                                                                                               | Sapa Kades F                                                                             | Pasar Desa               | Home   | Surat Keterangan                                      | Sapa Kades                          | Pasar Desa |

- 8. Setelah melakukan pendaftaran anda diminta untuk menginputkan NIK yang sudah terdaftar di disdukcatpil terlebih dahulu untuk bisa menikmati layanan MyKuta 100%, jika sudah diinputkan mohon menunggu konfirmasi dari Sekretaris Desa untuk memverifikasi akun anda melalui NIK yang anda inputkan sebelumnya.
- 9. Jika sudah terverifikasi maka layanan dapat digunakan sepenuhnya, berikut contoh akun yang sudah terverifikasi dapat dilihat di menu Profil pada bagian Manajemen Identitas terdapat Informasi Identitas Kependudukan telah diverifikasi, maka layanan aplikasi siap dinikmatin.

| 2:51               | 0,8KB/d 🗇 .ull .ull 奈 子 9       |
|--------------------|---------------------------------|
| ← Profil           |                                 |
| Kata Sandi         |                                 |
| SIMPAN             | PEMBARUAN AKUN                  |
| Manajemen Identita | as                              |
| Informasi          |                                 |
| Identitas kependu  | idukan anda telah diverifikasi! |
| NIK :              | 1                               |
| SIM                | IPAN IDENTITAS                  |
| Manajemen Kontak   |                                 |
|                    |                                 |

10. Selanjutnya saya beralih ke akun yang sudah terverfikasi sebelumnya, terdapat menu Surat Keterangan pada fitur ini menjelaskan terdapat beberapa surat-surat permohonan yang sebelumnya diajukan oleh akun ini sebelumnya dimana surat keterangan tersebut ditujukan pada Kades untuk ditandatangani secara digital dengan syarat surat disetujui oleh Bapak/ibu Kepala Desa.

| 23:12              |                   | 0,8KB/d 🗇II .   | n <b>il 奈 🕑</b> 93% |
|--------------------|-------------------|-----------------|---------------------|
| Surat Ke           | eterangan         |                 |                     |
| Penand             | latanganan 🦯      |                 | HAPUS               |
| Surat K            | eterangan Us      | aha             |                     |
| Diajukan p         | ada 07 November : | 2022   15:17:49 |                     |
|                    | 🕒 RIW             | ΑΥΑΤ            |                     |
| Selesai<br>Surat K | eterangan Do      | misili          |                     |
| Diajukan p         | ada 07 November 2 | 2022   11:29:35 |                     |
|                    | DOWNL             | OAD PDF         |                     |
|                    | 🕒 RIW             | ΑΥΑΤ            |                     |
| Penand             | latanganan 🦯      | (III            | H. +                |
| Home               | Surat Keterangan  | Sapa Kades      | Pasar Desa          |

11. Pada menu Surat Keterangan terdapat ikon + fungsinya untuk menambahkan Surat Permohonan baru, pada fitur permohonan ini anda akan diminta mengisi form, silahkan tentukan nama pemohon (daftar nama-nama pemohon otomatis berisi 1 keluarga) lalu tentukan jenis surat dengan memilih surat-surat yang ada pada list, jika sudah Ajukan Permohonan.

| 21:58                         | 0,3KB/d 🗇 .utl .utl 奈 死 82%                                                                                              | 21:58                                                | 12,6KB/d 🗇 नगी नगी 🧟 🖅 82%                                                                                                    |
|-------------------------------|----------------------------------------------------------------------------------------------------|------------------------------------------------------|----------------------------------------------------------------------------------------------------|
| æ                             | Tambah Surat Keterangan                                                                                                  | ¢                                                    | Tambah Surat Keterangan                                                                                                    |
| Inform<br>Anda da<br>keterang | nasi<br>pat mengajukan permohonan penerbitan surat<br>tan melalui balaman ini. Silahkan tentukan<br>Si Silahkan tentukan | Inform<br>Anda da<br>keterang<br>anggota<br>keterang | nasi<br>pat mengajukan permohonan penerbitan surat<br>jan melalui halaman ini. Silahkan tentukan<br>keluarga yang akan diterbitkan surat<br>jannya. |
|                               |                                                                                                    | <del></del>                                          |                                                                                                    |
| C                             |                                                                                                    | Tentuka                                              | n Jenis Surat Keterangan 🔺                                                                                                    |
| RIANTE                        | URI URI                                                                                                    | Surat Ket                                            | erangan Usaha                                                                                                    |
|                               | RI                                                                                                    | Surat Ket                                            | erangan Domisili                                                                                                    |
| <b></b>                       |                                                                                                    | Surat Ket                                            | erangan Rumah Tangga Miskin                                                                                                    |
| Contraction                   |                                                                                                    | Surat Ket                                            | erangan Berkelakuan Baik                                                                                                    |
| Cancel                        |                                                                                                    | Cancel                                               |                                                                                                    |

12. Berikut tampilan gambar 1 setelah mengajukan permohonan terdapat fitur Penandatanganan artinya anda diminta untuk menunggu pendandatanganan dari Kades, dan juga terdapat button RIWAYAT jika anda klik akan muncul seperti gambar sebelahnya yakni menerangkan proses Riwayat antara pemohon dan Kepala Desa.

|                                           | 21:58 21,2KB/d 🗇 .ull .ull 🧙 🕑 82%                                                                                                    |
|-------------------------------------------|----------------------------------------------------------------------------------------------------|
|                                           | Eiwayat Surat Keterangan                                                                                                    |
|                                           | Riwayat Proses Penerbitan Surat Keterangan                                                                                                    |
|                                           | Permohonan diajukan oleh Januari Pirana ang Permohonan diajukan oleh Januari Pirana ang Permulai ang Permulai ang Permula |
| Surat Keterangan Berkelakuan Baik         |                                                                                                    |
|                                           |                                                                                                    |
| Diajukan pada 09 November 2022   21:58:23 |                                                                                                    |
| C RIWAYAT                                 | Home Surat Keterangan Sapa Kades Pasar Desa                                                                                                    |

13. Karena permohonan yang dibuat belum ditandatangani, berikut kami beri contoh untuk surat permohonan yang sudah ditandatangani oleh Kades, begitu juga dengan riwayatnya.

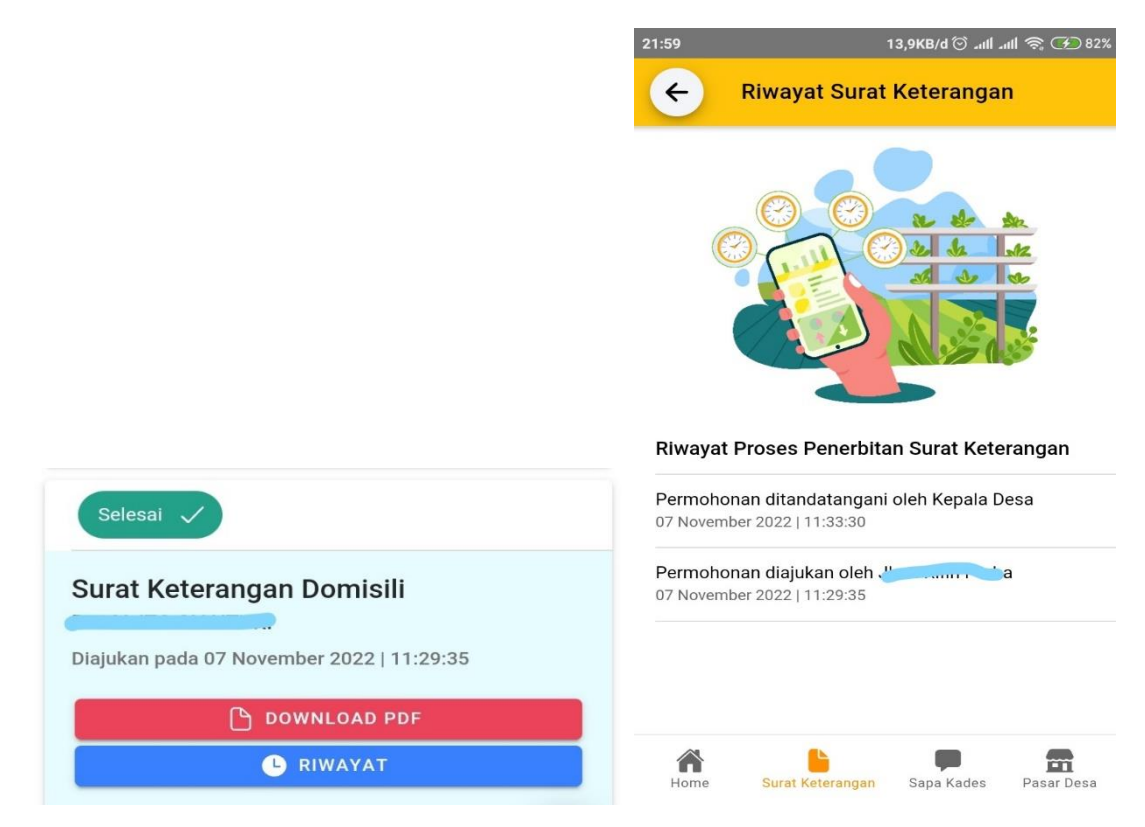

14. Pada gambar diatas terdapat button DOWNLOAD PDF maksudnya adalah menampilkan format Surat Keterangan Domisili yang sudah ditandatangani oleh Kades, dapat dilihat pada gambar dibawah format surat sudah lengkap dengan isi dari sipemohon. Terdapat juga qrbarcode yang dimana itu adalah bentuk tandatangan digital dari Kepala Desa, dan jika discan qrbarcode tersebut akan beralih ke SUKET ini lagi.

| 1:59                |                                                                      | 48,2K                             | B/d ⊙ ⊿ıılİ             | ull 🍣 💽         | <b>6</b> 82 |
|---------------------|----------------------------------------------------------------------|-----------------------------------|-------------------------|-----------------|-------------|
| $\leftarrow$        | XB9bTkTNu                                                            | iyoLeg                            | ବ                       | <b>A</b> +      | :           |
|                     |                                                                      |                                   |                         |                 |             |
|                     |                                                                      |                                   |                         |                 |             |
|                     |                                                                      |                                   | TEN DAIR                |                 |             |
|                     | KEPALA                                                               | DESA LAE N                        |                         | 2252            |             |
|                     |                                                                      | TERANGAN D                        |                         |                 |             |
|                     | SURAL NO                                                             | ETERANGAN DO                      |                         |                 |             |
| Sava va             | no<br>hertanda tangan di hawah ini                                   | menerangkan bahwa                 | vang tersebut di k      | awah ini :      |             |
| Sayd ya             | ng bertanua tangan ur bawan Ini,<br>na                               | : .                               | IRI                     | Jawali ili :    |             |
| Nor                 | no<br>nor Induk Kependudukan (NIK)                                   |                                   | 01                      |                 |             |
| Nor                 | nor Kartu Keluarga                                                   |                                   | 2                       |                 |             |
| Ter                 | npat / Tgl.Lahir                                                     | HUTA RAKYAT . 0                   | 8 Oktober 2010          |                 |             |
| len                 | s Kelamin                                                            | : PEREMPUAN                       |                         |                 |             |
| Pek                 | erjaan                                                               | : BELUM/TIDAK BE                  | KERJA                   |                 |             |
| Ala                 | mat Lengkap                                                          | :                                 |                         |                 |             |
| Sta                 | tus Perkawinan                                                       | 19                                |                         |                 |             |
| Ala                 | mat                                                                  | : DESA LAE NUAI<br>HULU,KABUPATEN | HA, KECAMATAN<br>DAIRI. | SIEMPAT NEMPU   |             |
| Adalah I<br>kami ke | benar penduduk Desa Tanah Pin<br>nal adalah <b>Berkelakuan Baik.</b> | em dan selama ini m               | nenurut pengetahu       | uan kami dan ya | ng          |
| Demikia             | nlan <b>"Surat Keterangan Berk</b>                                   | <b>elakuan Baik"</b> ini ka       | ami perbuat deng        | an sebenarnya d | an          |
| selalijuu           | nya untuk uipergunakan sepenui                                       | iya.                              | Lae Nuaba 07 N          | lovember 2022   |             |
|                     |                                                                      |                                   |                         |                 |             |
|                     |                                                                      | 3                                 | Kenala Desa             |                 |             |
|                     |                                                                      | DARTHREE                          | Repair Pesa             |                 |             |
|                     | Ditand                                                               | latangani secara elektronik       |                         |                 |             |
| Tembus              | an :                                                                 |                                   |                         |                 |             |
| 1. A                | rsip.                                                                |                                   |                         |                 |             |
|                     |                                                                      |                                   |                         |                 |             |
|                     |                                                                      |                                   |                         |                 |             |
|                     |                                                                      |                                   |                         |                 |             |
|                     |                                                                      |                                   |                         |                 |             |
|                     |                                                                      |                                   |                         |                 |             |
|                     |                                                                      |                                   |                         |                 |             |
|                     |                                                                      |                                   |                         |                 |             |
|                     |                                                                      |                                   |                         |                 |             |

15. Selanjutnya terdapat menu Sapa Kades, pada fitur ini menjelaskan anda dapat melakukan percakapan ke seluruh Kepala Desa yang ada dikabupaten dairi dengan cara mengklik icon + maka akan diarahkan pada gambar 2, silahakan ketik nama desa dan telusuri lalu ketik pesan dan kirim, pesan anda akan muncul di notifikasi akun Bapak/ibu Kades, dapat dilihat pada gambar 3 Kades Lae Nuaha membalas pesan anda, selanjutnya anda dapat membalas kembali.

| 21:59                      | 14,6                                                                                   | KB/d 😇 .111 .111 🤶 🕑 82%                           | 23:39   |                     | 0,0KB/d ତ .111 .1 | ul 🗟 🕑 97% | 23:40      |                            | 0,1KB/d 🗇 .nll .n                  | ul 🗟 🗩 97% |
|----------------------------|----------------------------------------------------------------------------------------|----------------------------------------------------|---------|---------------------|-------------------|------------|------------|----------------------------|------------------------------------|------------|
| Sapa                       | Kades                                                                                  |                                                    | ¢       | Mulai menyap        | a Kepala De       | esa        | ÷          |                            |                                    |            |
| Infor                      | masi                                                                                   |                                                    | Ketik n | ama desa dan telusi | ıri               |            | Ke         | pala Desa                  |                                    |            |
| Sapa K<br>langsu<br>dan sa | Kades memungkinkan anda b<br>ing dengan Kepala Desa. Tut<br>intun mencerminkan kepriba | perkomunikasi<br>ur kata yang pantas<br>dian anda. | (       | TELUR               | USI               |            | 09<br>Ma   | November 2022   22<br>alam | 2:01:08                            |            |
| 0                          | Kepala Desa<br>Bagaimana Kabarnya paki                                                 | , 09 November 2022                                 | 9       | Kepala Desa         |                   |            |            | 09 Nov<br>Selama           | /ember 2022   22:0<br>at Malam Pak | 0:10       |
| 0                          | Kepala Desa<br>Hallo Pak Kades                                                         | 09 November 2022                                   | Selama  | t malam Pak         |                   |            |            |                            |                                    |            |
|                            |                                                                                        |                                                    |         | KIRIN               | A                 |            |            |                            |                                    |            |
|                            |                                                                                        |                                                    |         |                     |                   |            | Ketik pesa | an                         |                                    |            |
|                            |                                                                                        | +                                                  |         |                     |                   |            |            | KIRIM                      | M <b>&gt;</b>                      |            |
|                            | Surat Katarangan S                                                                     |                                                    | Home    | Surat Keterangan    | Sana Kades        | Pasar Desa |            | Surat Katarangan           | Capa Kadas                         | Pagar Daga |

16. Selanjutnya terdapat menu Pasar Desa, fungsinya jika anda memiliki produk barang yang ingin diperjualbelikan aplikasi menyediakan fitur Pasar Desa, sebelumnya tedapat beberapa produk yang sudah ada ditayangkan oleh masarakat lain, jika anda ingin menayangkan produk berikut tata cara penggunaannya silahkan klik button PRODUK SAYA akan muncul produk yang sebelumnya anda post.

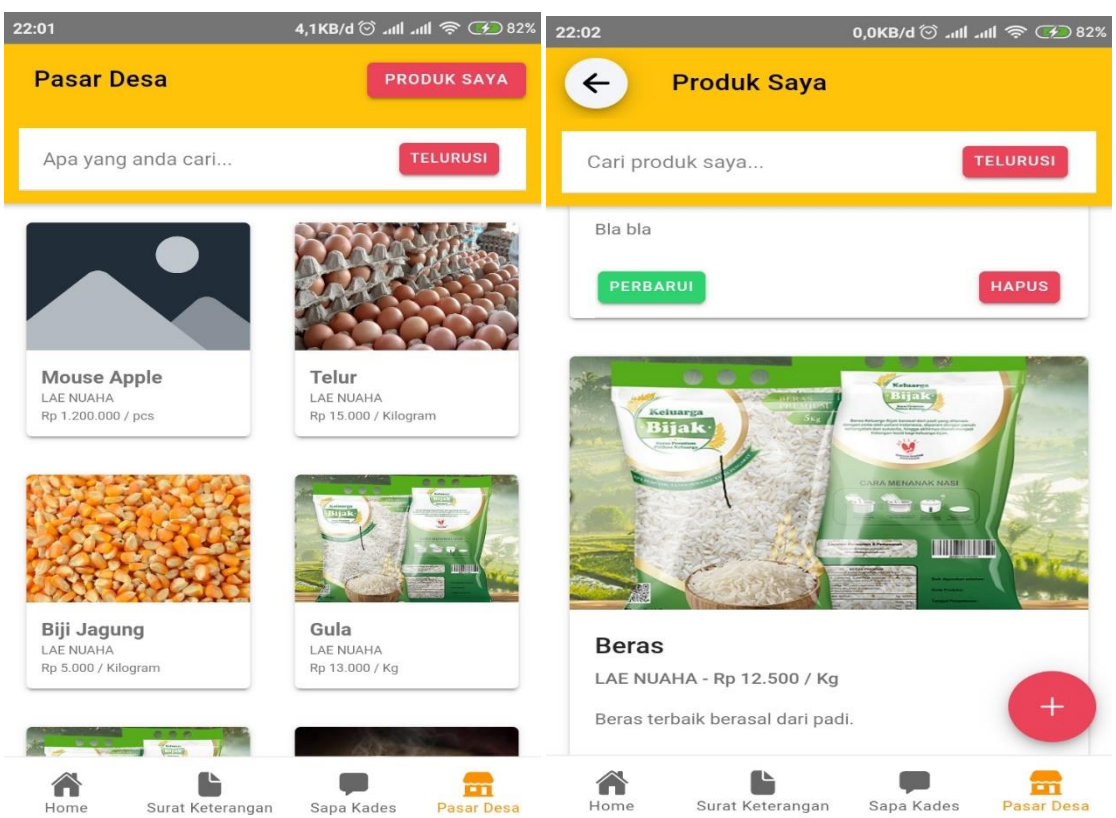

17. Pada gambar diatas terdapat ikon + fungsinya untuk menambahkan produk baru, silahkan diklik lalu lengkapi form tersebut dengan mengisi Nama Produk, Satuan, Harga per Satuan, dan Deskripsikan produk anda agar produk anda lebih menarik untuk dilihat dan memiliki minat para konsumen untuk membeli lalu simpan.

| 22:04                                                     | 0,2KB/d 🗇 .111 .111 🛜 子 82%                              |
|-----------------------------------------------------------|----------------------------------------------------------|
| Tambah Proc                                               | duk Saya                                                 |
| Nama Produk                                               |                                                          |
| lelur                                                     | ×                                                        |
| Harga                                                     |                                                          |
| 15000                                                     | ×                                                        |
| Satuan                                                    |                                                          |
| Kilogram                                                  | ×                                                        |
| Deskripsi Produk<br>Telur kualitas terbaik bera           | sal dari ayam                                            |
| Informasi                                                 |                                                          |
| Anda dapat menambahkan fe<br>melengkapi informasi diatas, | oto-foto produk ini setelah<br>, kemudian menyimpan nya. |
| SIM                                                       | PAN                                                      |
| Home Surat Keterangan                                     | Sapa Kades Pasar Desa                                    |

18. Selanjutnya jika ingin menambahkan foto produk, terdapat button PERBARUI silahkan klik lalu klik button Atur Foto Produk dan masukkan foto produk anda dengan syarat ukuran foto maksimum 2MB, terdapat 2 pilihan dalam mengambil gambar mulai ambil dari folder HP dan ambil foto secara langsung via kamera serta jika anda ingin menambahkan foto sebanyak apapun silahkan pilih file untuk diupload lalu simpan.

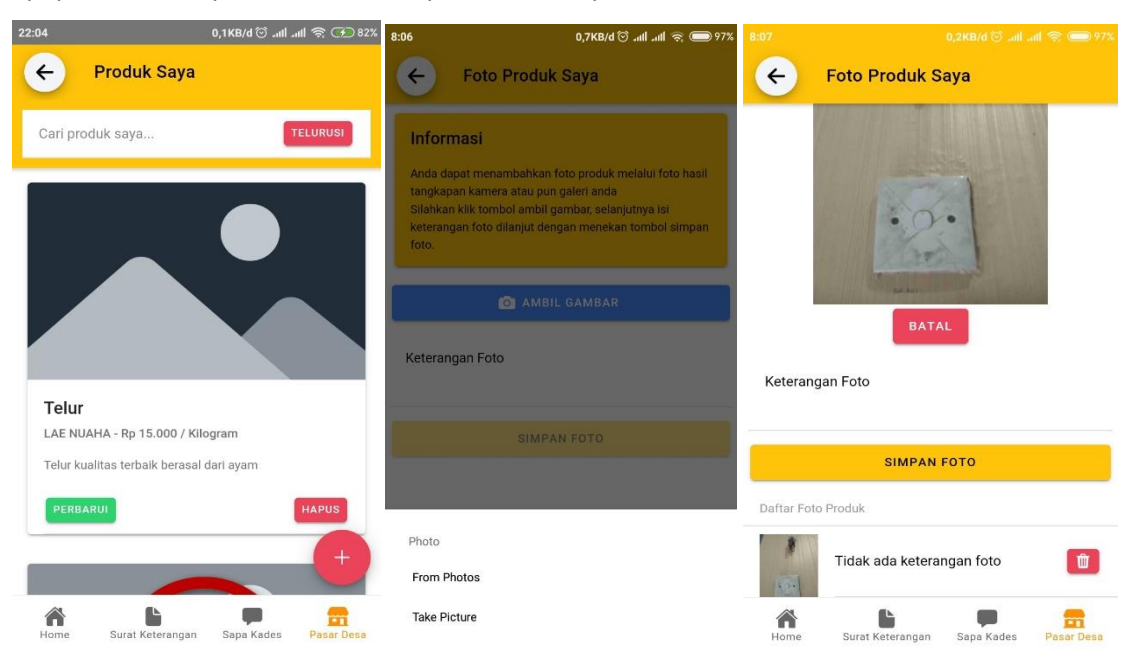

19. Setelah berhasil menambahkan produk anda dapat menghapus kembali produk tersebut jika merasa belum layak untuk diperdagangkan, caranya tinggal mengklik button HAPUS yang ada pada gambar dibawah ini.

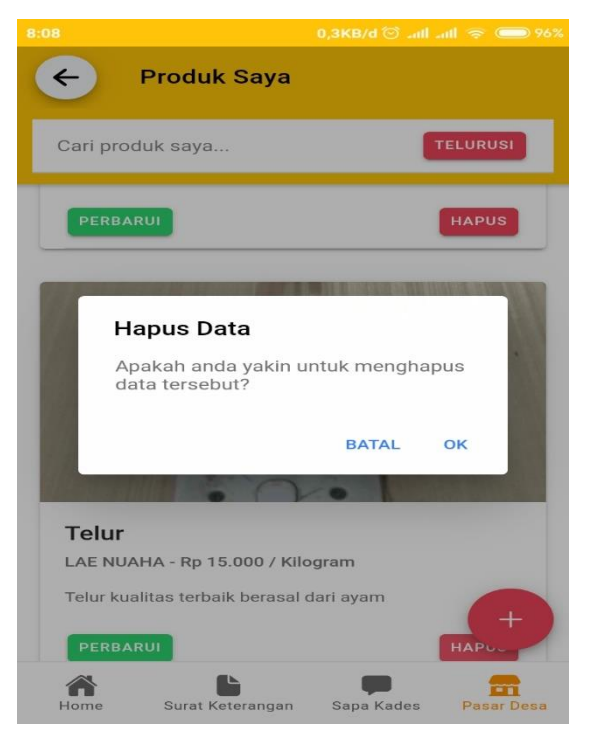

20. Produk yang anda hapus sebelumnya sepenuhnya belum terhapus, anda bisa restore/mengepost ulang produk tersebut dengan cara klik button RESTORE maka otomatis produk anda akan tayang kembali.

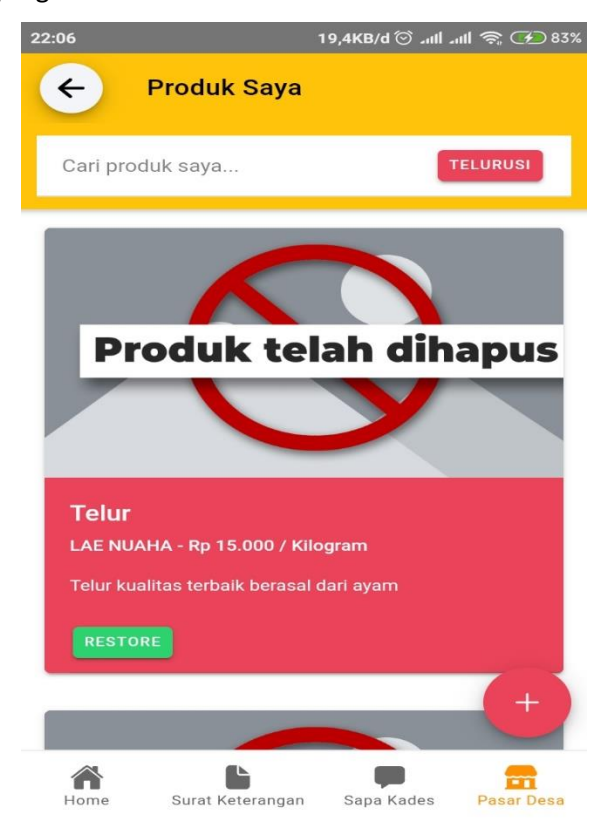

21. Tidak hanya menjual produk anda bisa melihat produk-produk lain dan jika tertarik ingin membeli terdapat kontak dan ikon(telpon) yang bisa dihubungi melalui WhattsApp, Pesan SMS, dan Telpon.

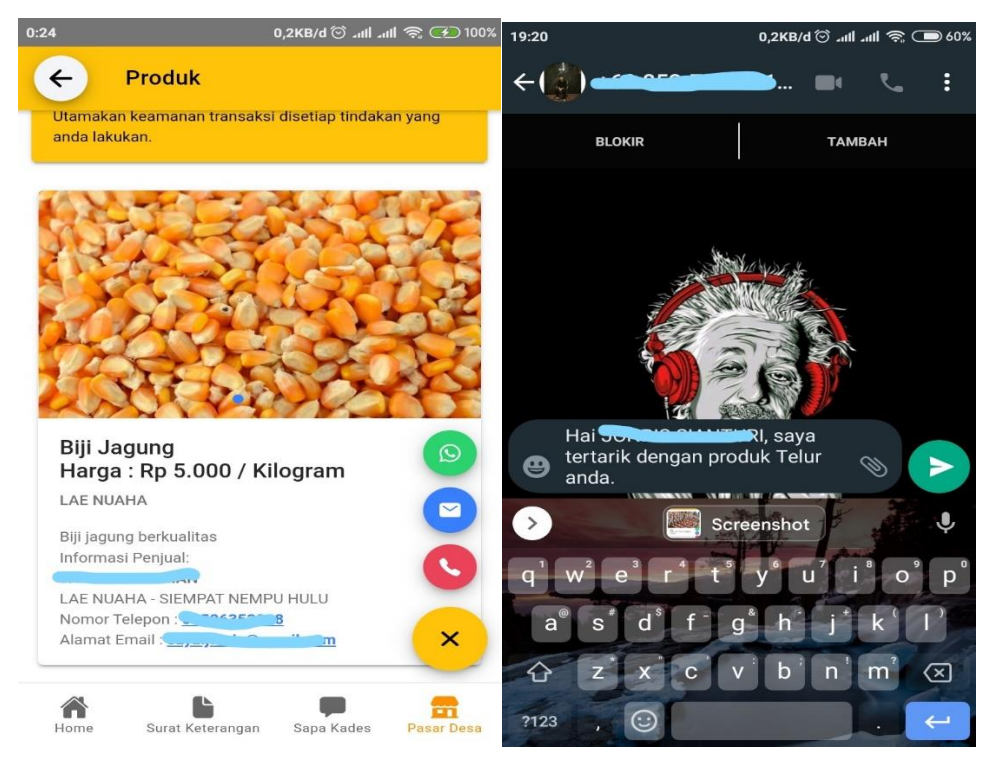

22. Aplikasi MyKuta juga menerapkan Notifikasi pemberitahuan jika sewaktu-waktu ada notif dari Kades yang sudah menandatangani permohonan SUKET anda ataupun membalas pesan Sapa Kades, maka suara Notifikasi pada HP akan muncul dengan syarat akun tidak boleh dikeluarkan lebih jelasnya dapat dilihat pada gambar dibawah ini.

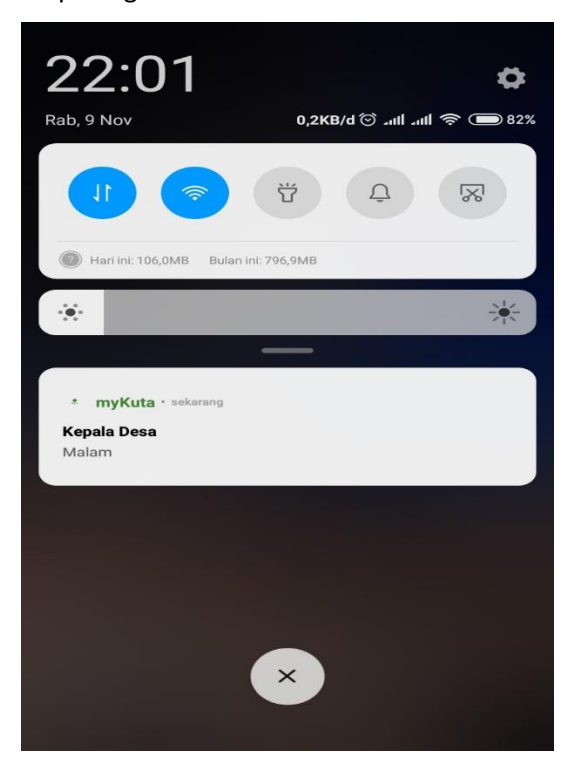

23. Jika sudah tidak ada keperluan akun bisa dikeluarkan dengan cara klik menu Profil scroll kebawah lalu klik button KELUAR, akan ada perintah yakin untuk keluar klik YA jika yakin dan BATAL untuk tidak. Terima Kasih.

| 0:32 | 0,0KB/d 🛇 .111 .111 🧟 🕑 100%                   |
|------|------------------------------------------------|
| ¢    | Profil                                         |
|      | nformasi                                       |
|      | dentitas kependudukan anda telah diverifikasi! |
| NI   | К:                                             |
|      | Keluar                                         |
|      | Apakah anda yakin untuk keluar aplikasi?.      |
|      | BATAL YA                                       |
| I    | Sinor matsupp : 000074142100                   |
|      | SIMPAN NOMOR TELEPON                           |
|      | KELUAR                                         |
| Hom  | e Surat Keterangan Sapa Kades Pasar Desa       |